# 机构企业账号操作手册

### 一、 机构企业账号(管理员账号)如何登陆

### 1.1 电脑端登录

1)下载并打开钉钉,点击下方的企业账号登录;之后输入组织代码: cyqwjw 点击下一步。

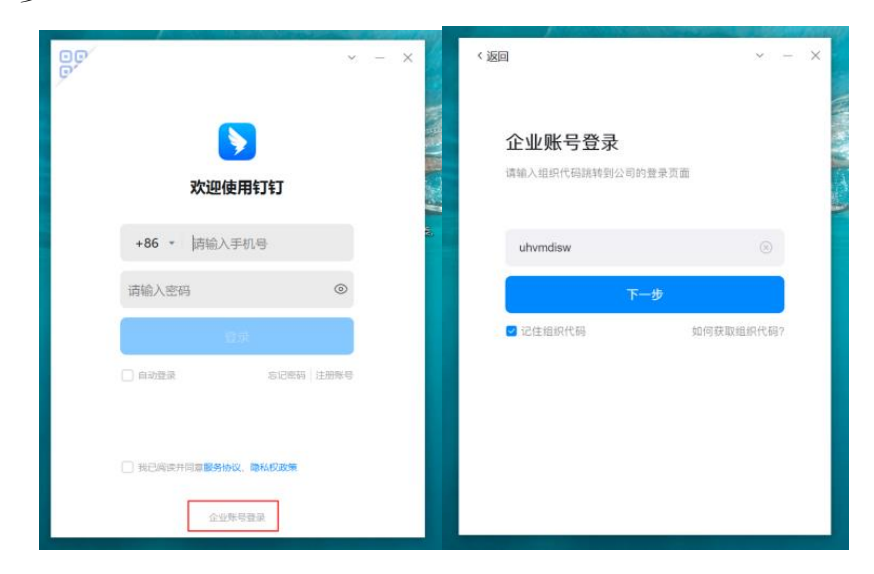

2)输入登录名与密码,并点击登录,登陆后提示企业账号使用须知,点击【确 认】

| < 返回       | ~ - X                               | < 返回                                                                              | ~ - X                                                                        |
|------------|-------------------------------------|-----------------------------------------------------------------------------------|------------------------------------------------------------------------------|
| 使用企业       | <b>90</b><br>10<br>账号登录             | <b>企业账号仗</b><br>欢迎使用专属钉钉和企业账号(原<br>作为钉钉企业组织成员的最终用户<br>的钉钉企业组织用户已实名认证成             | 2023年4月10日版本<br>2023年4月10日版本<br>*专属账号")服务。<br>(以下简称"甑"),您所在<br>为钉钉认证企业组织用户(简 |
| ding0934gh | 0                                   | 称" <b>认证用户</b> ")并开通企业账号<br>理、信息安全管控或其他办公运营<br>号(以下简称"企业账号"),您<br>专属钉钉服务开展在线移动办公、 | 服务,认证用户因人力资源管<br>需求,已为您配置企业办公账<br>可以通过企业账号登录和使用<br>沟通与协同,实现认证用户的             |
| fjy0934gh  | <ul> <li>忘记密码</li> <li>录</li> </ul> | 数据安全管控和企业数字化转型升4<br>您作为认证用户的最终用户登录和<br>同,您理解并同意:                                  | ξ.<br>使用企业账号办公、沟通和协                                                          |
| □ 自动登录     |                                     | <ol> <li>1. 账号管控。您所在认证用户为您<br/>所有,认证用户有权授权管理员代<br/>括但不限于配置企业账号、查看企</li> </ol>     | 配置的企业账号归属认证用户<br>表认证用户管理企业账号,包<br>业账号的登录信息和数据安全                              |
|            |                                     | □ 我已阅读并同意以上须知及 服务协                                                                | 义、隐私政策                                                                       |
|            |                                     | 取消                                                                                | 确认                                                                           |

3) 初次登录将需要修改密码,这个密码需作为日后登录的密码,请牢记。

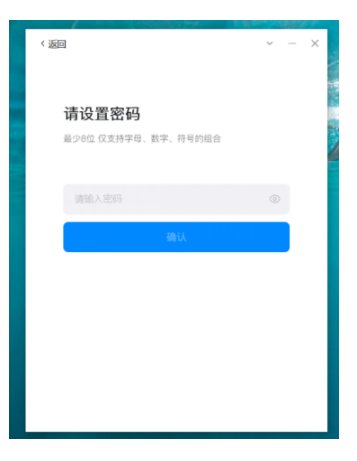

4)修改密码后,将进入绑定手机号环节,请绑定机构负责人或法人手机号。该
 手机号也将会作为忘记密码时,找回密码的验证手机号。

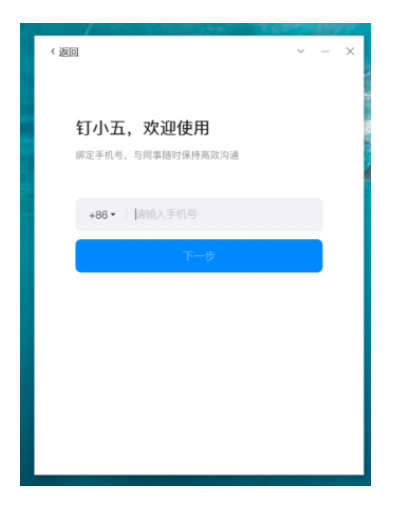

1.2 移动端登录

1)下载并打开钉钉,选择底部的企业账号登录。

| 14:19  | atl 4                               | 6 86 |
|--------|-------------------------------------|------|
| ;      | <mark>让进步发生</mark><br>Make # Happen |      |
| 于机可码   |                                     |      |
| 请输入手机  | 号码                                  |      |
|        |                                     |      |
| ○ 我已阅读 | 并同意服务协议、隐私权政策                       |      |
| 加入会议   | 注册除号 企业除号 更                         | 多透明  |

2) 点击企业账号登录后,输入组织代码,组织代码为: cyqwjw

| 14:19           | .11 4G 📧  |
|-----------------|-----------|
| <               |           |
|                 |           |
| 企业账号登录          |           |
| 请输入组织代码跳转到公司的登录 | 表页面       |
|                 |           |
| 请输入组织代码         |           |
| 下一步             |           |
| 🖬 记住组织代码        | 如何获取组织代码? |
|                 |           |

 3)输入组织代码后,输入登录名+密码。如果是已经在电脑端操作过了修改密码 和绑定手机号环节可直接登录到钉钉,如果没有操作过修改密码和绑定手机号环 节,修改初始密码和绑定手机号。

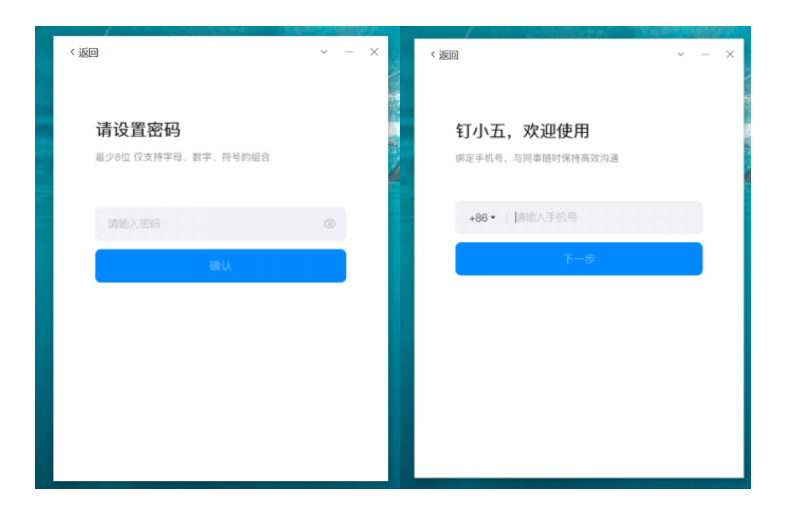

### 二、 如何管理本单位人员

企业账号作为本单位的钉钉管理员,具有对单位人员的新增、删除、变更权限。因朝阳区卫健委钉钉组织关闭了成员邀请,因此添加人员均需要机构的管理员来做操作,普通用户无法通过邀请的方式添加同事。

### 2.1 企业账号如何添加成员

1) 电脑端登录钉钉,点击左侧导航栏的【更多】-【管理后台】-并登录。

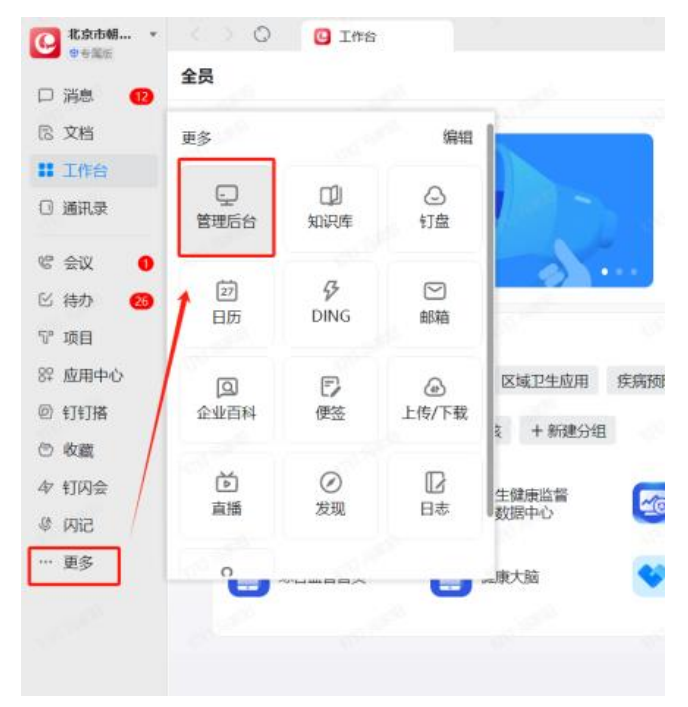

2)点击该部门,点击【添加成员】-【添加个人账号】

|                                                           | 通讯录 > 成员管理                           |                                            |                        |
|-----------------------------------------------------------|--------------------------------------|--------------------------------------------|------------------------|
| <ul> <li>▲ 高級认证</li> <li>● 高級认证</li> <li>● 专属版</li> </ul> | 成员部门角色                               |                                            |                        |
| 命 首页                                                      | Q 搜索成员、部门、角色                         |                                            | 1 设置主管 📗 🔷 编辑部门        |
|                                                           | 🚑 添加子部门 😂 部门管理                       |                                            |                        |
| ♥ 钉钉专属版 正式开摇 ▼                                            | ▼ 朝阳──张网(3人)                         | 2. 添加成员 ▼ 設 邀请成员 批量管理 ▼ 调整排序               | 企业账号已使用/上限<br>9/100000 |
| 2 通讯录 ▲                                                   | ▼ 医疗机构(3人)                           | 添加个人账号 > 员工使用个人手机导码注册的账号                   | ×                      |
| 成员管理                                                      | ▼ 一级医院(3人)                           | 添加企业账号 ><br>企业创建并分配给员工使用的账号 > 账号类型 账号状态 职位 | 工号 邮箱 操作 ∷             |
| 部门管理                                                      | 某某医院(2人)                             | 12 12121 - 二十四十千                           | 再交                     |
| 备备管理                                                      | 北京中医医院(1人)                           |                                            | £9                     |
|                                                           | 二级医院                                 | □                                          | 更多                     |
| 智能人事                                                      | 三级医院                                 |                                            |                        |
| 邮箱管理                                                      | <ul> <li>社区卫生服务中心(3958人)</li> </ul>  |                                            |                        |
| 通讯录高级设置 🔹                                                 | <ul> <li>医疗防疫保障工作专班(319人)</li> </ul> |                                            |                        |
| 上下级                                                       | ▶ 系统运维(63人)                          |                                            |                        |
| 上下游                                                       |                                      |                                            |                        |

4) 输入员工的姓名和手机号,其它信息可按本单位需求自行填写(非必填)。

|                                                    |                    |                               | 添加成员                   | ○ 激法同事項写入即發记表 ②                          |
|----------------------------------------------------|--------------------|-------------------------------|------------------------|------------------------------------------|
| 水京市朝阳区卫生健                                          | 通讯录 > 成员管理         |                               |                        |                                          |
|                                                    | 成员 部门 角色           |                               | 基础信息                   | Î                                        |
| ☆ 首页                                               |                    | <b>某某医院</b><br>你是子管理品,拥有部分权限。 | 个人资料页展示信息<br>点击音音 * 姓名 | 自定义                                      |
| ① 钉钉专属版 Intra ···································· | ♣ 添加子部门 \$\$ 部门管理  | 2. 添加成品 - 88. 激演              | 请输入                    |                                          |
|                                                    | ▼ 朝阳—张网(3人)        | C+ INCREMENT.                 | * 于初                   |                                          |
| 28 通讯录 ▲                                           | ▼ 医疗机构(3人)         | ① 部门内有2人未激活 查看                | <b>详情</b> 国际手机号码语      | 填写国家码,如+1-xxxxx                          |
| 成员管理                                               | ▼ 一级医院(3人)         | □ 名称                          | BASSARO, Tita          | XTNSH. #LREATOTALOX.                     |
| 部门管理                                               | 某某医院(2人)           | 12 17171                      | * 部门                   |                                          |
| 角色管理                                               | 北京中医医院(1人)<br>二级医院 |                               | ☆ 某某医院 ② >             | 添加用户 &                                   |
| 智能人事                                               | 三级医院               |                               | 邮箱                     |                                          |
| 邮箱管理                                               | ▶ 社区卫生服务中心(3958人)  |                               | 请输入                    |                                          |
| 通讯录高级设置 ▼                                          | ▶ 医疗防疫保障工作专班(319人) |                               | TIMETITI ICALARIAN, R  | 997/99635 1712, TJ TRANKDOODIN ANDED IND |
|                                                    | ▶ 系统运维(63人)        |                               | 个人资料页不展示信息             |                                          |
|                                                    |                    |                               | 直属主管                   |                                          |
| 上下游                                                |                    |                               |                        | H1024                                    |
| ← 收起菜单                                             |                    |                               |                        | 取消                                       |

5)【角色】栏目中如何该成员是信息员、接诉即办员、安全生产负责人,请在 【朝阳一张网角色组】中选择对应的角色,如果只是普通用户则不用添加角 色。

| > 008868                                | Q 服務:当時項157下公用、成活成2013、948                 | NIW CONTRACTOR          |                    | 北京国华中国医院(员工UserID: 938765742) ×     |
|-----------------------------------------|--------------------------------------------|-------------------------|--------------------|-------------------------------------|
| 2.有大時用以卫生就…                             | 通讯录 > 成员管理                                 |                         |                    |                                     |
| C PAGHE BORN                            | 成员 部门 角色                                   |                         |                    | 008                                 |
|                                         |                                            |                         |                    | · 通输入                               |
| ☆ 離页                                    |                                            | 北京國中中國医院<br>存足了         |                    | 1.000                               |
| · + + + + + + + + + + + + + + + + + + + | ▲ 孫加子部门 Sa 部门管理                            | 选人细件                    | ×                  | 024848                              |
|                                         | ▶ 监测信息(1598人)                              | Q IER                   | 已选择 (3/999)        | AN REAL                             |
| 3 通讯录 -                                 | ▶ 朝阳区卫生(7628人) (下部回答)                      | ○ · <b>∠</b> -%EH       | 28 主管 28 一级及以下高院 ○ | 餐注<br>2006年)                        |
| 成是管理                                    | * 钉钉信访(255人)                               | - 2. 三级医院               | 2. 企业账号管理员 〇       | THE BRY V                           |
| 部门管理                                    | ◆ 中国共产主文… (3人) 下men                        | A 社区卫生服务机构              |                    | 入职时间                                |
|                                         | > 共粤田朝阳区卫生健康(309人)                         |                         |                    | 1.添加角色                              |
| 74 C 6 14                               | <ul> <li>医疗机构标准检查数(6人)</li> </ul>          | - 25 LIBRAGE            |                    | Ie                                  |
| 智能人事                                    | 朝阳非公医疗协会(1人)                               | 2 2 英独立                 |                    | МАООАКЈА9                           |
| 邮箱管理                                    | * 学习平台(464人)                               | Emisitati               |                    | 角色                                  |
| 通讯录高级设置 -                               | * 数字一张网(1721人)                             |                         | — 2. 勾选对应角色        | A 一級現以下医院 O A 全山体号管理员 O A 主管<br>(2) |
| 上下的                                     | * 医疗机构(1721人)                              | □                       |                    | _2016A                              |
|                                         | - 一级及以下医院(127人)                            |                         |                    | 使用专编划外职位                            |
| 上下游                                     | 北京国华中医医院(1人)                               |                         |                    |                                     |
| 8 I## *                                 | 北京广仁中西国结合图院(1                              | 2. 信息统计负责人              | RCH AND            |                                     |
| \$P 应用中心 *                              | 北京东大紅丽医納(1人)                               |                         |                    | CITTLE,                             |
|                                         | 中国老龄事业发展基金… (                              |                         |                    |                                     |
| 一 増益服务 *                                |                                            |                         |                    |                                     |
| 自 企业存储 *                                |                                            |                         |                    |                                     |
| 4 改起苹羊                                  | <b>新校公告: 2014-2024 (141及其外別公司 新校所有 [ 1</b> | CP县盘: 350CP县18037475号-1 |                    |                                     |

6)员工信息填写完毕后点击确定,此时将会给该员工钉钉上发送团队邀请,需要该员工下载并登录钉钉,点击同意团队邀请即可。(请注意管理员添加的员工手机号和员工登录钉钉的手机号保持一致)

### 2.2 企业账号如何修改、删除员工

1) 机构管理员可在钉钉管理后台,在部门中找到该成员,点击该成员,即可编 辑成员的基本信息。例如如角色换人,请先把该成员的角色去掉,再找到另一位 成员,添加该角色并保存。

|                    |                                         | <b>12121</b> (员工UserID: 277139360)                    | ×   |
|--------------------|-----------------------------------------|-------------------------------------------------------|-----|
| 通讯录 > 成员管理         |                                         |                                                       |     |
| 成员 部门 角色           |                                         | 基础信息 员工档案 假勤管理                                        |     |
| Q、搜索成员、部门、角色       | 某某医院                                    | 登录信息<br>· <b>· · · · · · · · · · · · · · · · · · </b> |     |
| ♣ 添加子部门 \$\$ 部门管理  | 你是子管理员,拥有部分权限,点击查看<br>2. 法加成员 、 28 谢请成员 | 21212                                                 |     |
| ▼ 朝阳—张网(3人)        |                                         | 个人资料页展示信息                                             | 自定义 |
| ▼ 医疗机构(3人)         | ① 部门内有2人未激活 查看详情                        | * 姓名                                                  |     |
| ▼ —级医院(3人)         | □ 名称 □                                  | 12121                                                 |     |
| 某某医院(2人)           |                                         | 手机                                                    |     |
| 北京中医医院(1人)         |                                         | 未绑定                                                   |     |
| 二级医院               | □                                       | 企业账号用户验证手机号码后,该字段对归属组织可见                              |     |
| 三级医院               |                                         | * 部门                                                  |     |
| ▶ 社区卫生服务中心(3958人)  |                                         |                                                       | 124 |
| ▶ 医疗防疫保障工作专班(319人) |                                         |                                                       |     |
| ▶ 系统运维(63人)        |                                         | 邮箱                                                    |     |
|                    |                                         | 请输入                                                   |     |
|                    |                                         | 开通钉钉企业邮箱,商务形象更专业,钉+邮高效协同 <b>现在开通</b>                  |     |
|                    |                                         | 取消删除                                                  | 确定  |
|                    |                                         |                                                       |     |

2)如员工离职时,管理员可在后台点击该成员,点击删除按钮,删除可分为直接删除、资源转移并删除。管理员可按需求自行选择。

|                      |                                   | <b>12121</b> (员工UserID: 277139360)           | ×   |
|----------------------|-----------------------------------|----------------------------------------------|-----|
| 通讯录 > 成员管理           |                                   |                                              |     |
| 成员部门角色               |                                   | <b>基础信息</b> 员工档案 假勤管理                        | Î   |
|                      | ++++                              | 登录信息                                         | ۰.  |
| Q 獲索成员、部门、角色         | <b>呆呆医院</b><br>你是子管理员,拥有部分权限,点击查看 | * 登录名                                        | 1   |
| ♣ 添加子部门 S 部门管理       |                                   | 21212                                        |     |
| ① 北京市朝阳区卫生… (14485人) | 24 添加版页 ▼                         | 个人资料页展示信息 自定义                                |     |
| ▶ 卫生健康委机关(153人)      | ① 部门内有2人未激活 查看详情                  | * 姓名                                         |     |
| ▶ 直属行政和事业单位(937人)    | □   名称                            | 12121                                        |     |
| ▶ 区属医院(316人)         | 12 13131                          | 手机                                           | 1   |
| ▶ 医院(3750人)          |                                   | 未绑定                                          |     |
| ▼ 朝阳──张网(3人)         | □                                 | 企业账号用户验证手机号码后,该字段对归属组织可见                     |     |
| ▼ 医疗机构(3人)           |                                   | * 部门                                         | . 1 |
| ▼ 一级医院(3人)           |                                   | ∴ 朝阳一张网·医疗机构-一级医院·某某 ◎ 添加用户                  |     |
| 某某医院(2人)             |                                   | 由风容高                                         |     |
| 北京中医医院(1人)           |                                   | 直接删除                                         |     |
|                      |                                   | 第31007 资源转移并删除<br>开通钉钉企业邮箱,商务形象更专业,钉+邮高效协同现在 |     |
|                      |                                   | 办理阐职并删除                                      |     |
|                      |                                   | 取消 删除 确定                                     |     |

## 三、 企业账号如何接收通知

当卫健委发送通知时,企业账号将会在多个方面收到通知,如消息弹窗、工作通 知等。

C 工作通知北京市朝阳区卫生健康委员会

|                  |        |                   |       |                    |            |       |                                                                                 |              |             |              |    | S                                       |           |          |      |
|------------------|--------|-------------------|-------|--------------------|------------|-------|---------------------------------------------------------------------------------|--------------|-------------|--------------|----|-----------------------------------------|-----------|----------|------|
|                  |        |                   |       |                    |            |       |                                                                                 |              |             |              |    | 1903                                    |           | >        |      |
| 1ftft            | 公告     | ×                 |       |                    |            |       |                                                                                 |              |             |              |    |                                         |           |          |      |
| 1                |        |                   |       |                    |            |       |                                                                                 |              | 9. IERA     | 2/11/04/14   | 11 | 99387                                   |           |          |      |
|                  |        | 10                |       | 🖸 公告 🖂             |            |       |                                                                                 |              |             | 学校组          |    | Noticula                                | 4.12      |          |      |
| 2024年安           | 全生产    |                   |       | 安全生产检查<br>专属审计开通公告 |            |       |                                                                                 |              |             | 2024-05-08   |    | Here.                                   |           | 3        |      |
| 自检!              |        |                   |       |                    |            |       |                                                                                 |              |             |              |    |                                         |           |          |      |
|                  |        | 9                 |       | +2025              |            |       |                                                                                 |              |             |              | -  |                                         |           |          |      |
| 全部应用             |        |                   |       |                    |            |       | 等设置                                                                             | 🧧 待办 🙆>      |             |              |    | 公告                                      |           |          |      |
| 数配驾驶航 行          | 政力公及综合 | 早藤 区域卫生应用         | 用 疾病预 | 防控制 委机关常用          | 流程 党宣及组织人才 | t Mil | 按全信息化建设                                                                         | 冯家阳发起的文件     | 牛流转         |              |    | TE JEAN -9 MAIN                         |           |          |      |
| 智能办公理件           | 人事管理 1 | 自训考核 +新建          | 94B   |                    |            |       |                                                                                 | 包建时间,2024-05 | 21.15:11:02 |              |    |                                         | -10-10    | $\wedge$ |      |
| · 朝阳急救监:<br>管理平台 | - (1   | 型生健康监督<br>大数38中心  |       | 数据治理平台             |            | et .  | 日本<br>日本<br>日本<br>日本<br>日本<br>日本<br>日本<br>日本<br>日本<br>日本<br>日本<br>日本<br>日本<br>日 |              | 前往          |              |    | 企业账号》                                   | 眎         | 1        | +    |
|                  | z [    | 2 建康大服            |       | 朝阳区居闲健<br>康档案账号    | ♥明印区运营     | E.    | + 時加                                                                            |              |             |              |    | S. Star                                 |           | a        | 1000 |
| <u> </u>         | -      | 14 million (1997) |       |                    |            |       |                                                                                 | /            |             |              |    | A.0.6 (1985)                            |           |          |      |
|                  |        |                   |       |                    |            |       |                                                                                 |              | × 🛯 🗤       |              |    | 1日11月1日日日1日1日日1日1日日1日1日1日1日1日1日1日1日1日1日 | (兼委员会 用限) |          |      |
|                  |        |                   |       |                    |            |       |                                                                                 |              |             | 公告<br>企业账号演示 |    | 查看详情                                    |           | , (°, )  |      |
|                  |        | 18 A              | 10    | 05                 | 15         | 10    | 500                                                                             | 100          |             |              |    |                                         |           |          |      |

### 四、 个人钉钉账号操作指南

### 4.1 机构管理员添加成员后,成员如何加入钉钉

机构企业账号在后台管理设置人员角色时,添加机构内部人员相关信息后, 机构内部人员将会在钉钉中收到团队邀请,需要该成员下载并登录钉钉,打开钉 钉将看到团队邀请通知,点击同意即可进入架构。如下图所示:

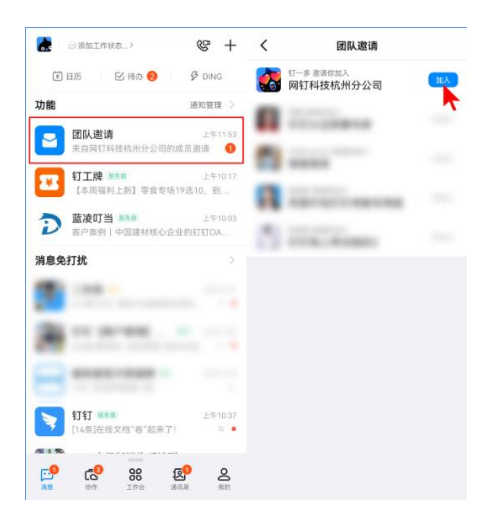

### 4.2 检查自己是否已加入卫健委钉钉组织

点击左上角头像后再点击弹框中的头像,点击【企业/团队】中是否已经有【北 京市朝阳区卫生健康委员】这个团队。

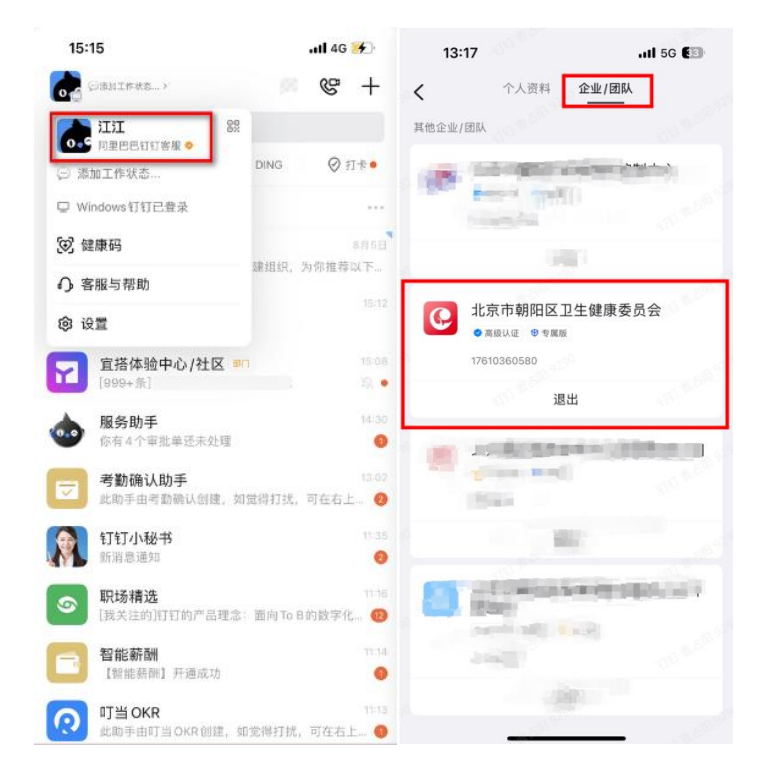

### 4.3 工作台办公

机构成员可能涉及到与卫健委或其它事业单位的业务往来,我们在工作台上放置了一些 工作应用,如【生命统计】、【传染病调查】、【死因上报】等应用,因员工可能存在多个钉钉 组织,因此员工在使用时需要点击【工作台】,并将<u>组织切换为北京市朝阳区卫生健康委员</u> 会,即可看见卫健委下面的应用。(如没有业务,了解下就好)

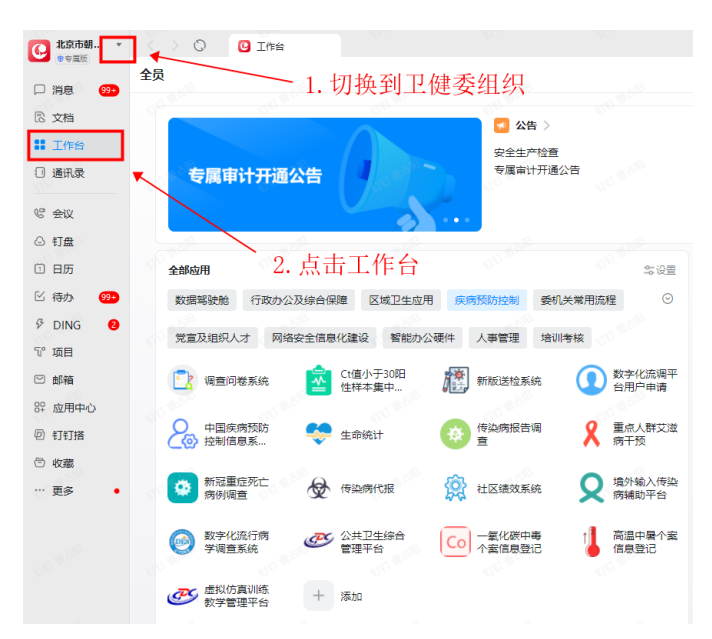

### 4.4 创建群聊

#### 手机端

点击右上角+号->发起群聊

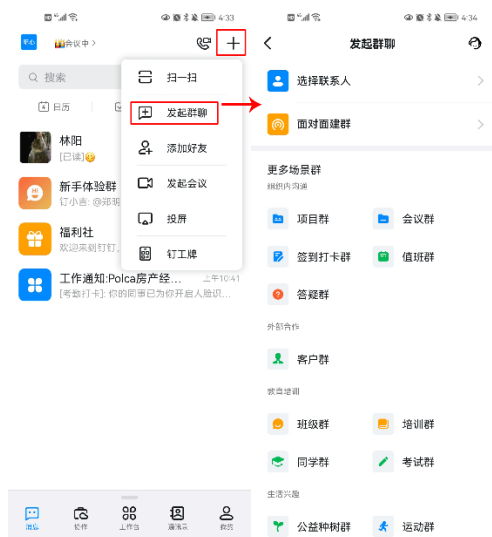

### 4.5 发起视频会议

手机端点击右上角 ≌ 即可发起视频会议

点击添加参会人,可选择钉钉好友/手机通讯录联系人/企业组织架构成员/智能 会议室/群组作为参会人,添加参会人后点击"开始会议"即可进行视频会议

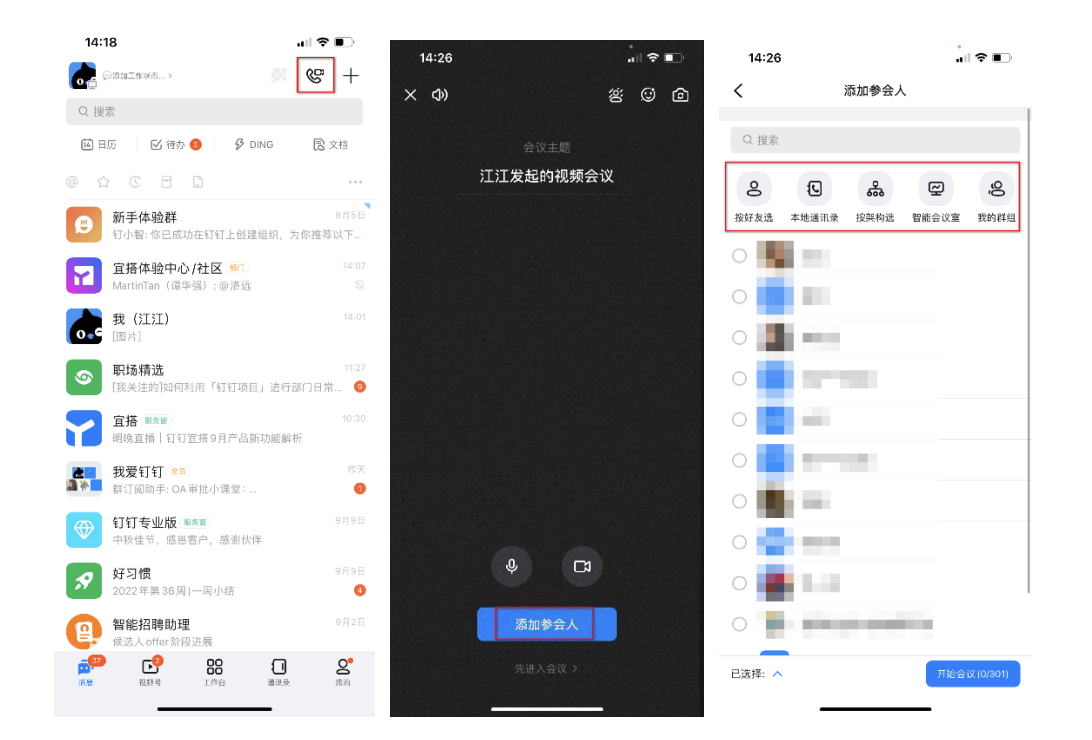

### 五、 常见问题

#### 1.管理员在后台添加用户后人员没有马上进来?

因钉钉账号全部采用个人手机号为账号,对于个人账号个人拥有第一使用权, 个人需下载并登录钉钉,点击同意团队邀请后方可体现在架构中。

#### 2. 为什么通讯录人员显示未激活?

因为这个手机号的个人未使用过钉钉,属于未实名的完整新号,个人登录后 账号状态就会更新为正常。

#### 3.为什么用户反馈没有收到组织加入邀请?

用户当前登录的钉钉使用的手机号和被邀请的手机号不一致,则当前登录的 手机号无法收到团队邀请,可让负责人重新邀请当前手机号。点击【我的】-【设 置与隐私】-【我的信息】-【手机号码】查看当前登录钉钉的手机号。

#### 4.管理员登录后台提示无权限?

因为管理员权限的管理范围仅限于自己负责的机构,只能操作自己负责的机构, 操作其它部门成员会提示无权限

#### 5.用户手机号更换了如何操作?

需要用户自己在移动端钉钉点击我的-设置与隐私-我的信息-手机号码-更换手机号码, 即可更换。